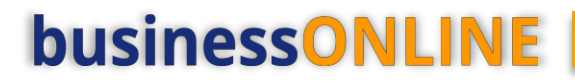

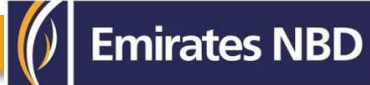

# **businessONLINE** Guide

Manager cheque request

# Table of Contents

| Manager cheque request       | 2 |
|------------------------------|---|
| Manager cheque authorization | 6 |

Version 1.0

## HOW TO INITIATE A MANAGER'S CHEQUE REQUEST:

(Applicable for Maker and MakerAuthorizer)

#### Payments tab > initiate > instrument payment > Managers cheque

| busin     | essONLIN         | E                     |                   |                  | ļ                  | ,                  |                   |                  |                            |     |
|-----------|------------------|-----------------------|-------------------|------------------|--------------------|--------------------|-------------------|------------------|----------------------------|-----|
|           | Home             | Dashboard             | Acc               | count Services   | Payme              | nts I              | nformation Report |                  | Trade                      |     |
| Initiat   | te 😑             | Pending Activities    |                   |                  |                    |                    |                   |                  | I would like to initiate a | a   |
| Registe   | er Beneficiary ゝ | Is Litility Paymonts  | Packet Payment    |                  |                    |                    |                   |                  |                            |     |
| Payme     | nts >            |                       | Dasket Fayment    |                  |                    |                    |                   |                  |                            | _   |
| Bulk Fil  | le Upload        | es                    |                   |                  |                    |                    |                   |                  |                            |     |
| Payroll   | Services >       | Standing Instructions | Instruments       |                  |                    |                    |                   |                  |                            |     |
| Split Fil | le Upload        | Payment Date          | Payment Type      | Debit Account Nu | Debit Account Name | Beneficiary Accoun | Beneficiary Name  | Payment Currency | Payment Amount             | Sta |
| Utility F | Payments ≻       | 17-11-2022            | Local Currency    | 1019890822501    | DUMMY COMPANY      | EG3300020539       | Sara Wael El Sa   | EGP              | 1.00                       | Pro |
| Instrun   | nent Payment >   | Managers Cheque       | Own Account Pay   | 1019890822501    | DUMMY COMPANY      | 0489890822504      | DUMMY COMPANY     | EGP              | 1.00                       | Pro |
| Basket    | Payment >        | 13-11-2022            | Own Account Pay   | 0489890822504    | DUMMY COMPANY      | 1029890822506      | DUMMY DUMMY CO    | EUR              | 1.00                       | Rei |
| ~ =       |                  | 13-11-2022            | Within Bank Payme | 1019890822501    | DUMMY COMPANY      | EG2900140068       | MOHAMED RA        | EGP              | 1.00                       | Rei |
| Q 🗎       | 13-11-2022       | 13-11-2022            | Own Account Pay   | 1019890822501    | DUMMY COMPANY      | 0489890822504      | DUMMY COMPANY     | EGP              | 200.00                     | Rei |
| Q 🗎       | 13-11-2022       | 13-11-2022            | Foreign Curren    | 1029890822506    | DUMMY DUMMY CO     | AE4902600010       | OSAMA DARWISH     | EUR              | 1.00                       | Rei |
| Q 🗎       | 24-10-2022       | 24-10-2022            | Foreign Curren    | 1029890822502    | DUMMY COMPANY      | AE4902600010       | OSAMA DARWISH     | EUR              | 5.00                       | Rei |

#### Double click on search icon and choose **debit account number** from the drop list

#### Managers Cheque

| ✓ DEBIT INFORMATION                |  |               |                     |  |
|------------------------------------|--|---------------|---------------------|--|
| Debit Account Number*              |  | Currency      | Bank Country        |  |
| 0489890822504 Q                    |  | EGP           | EGYPT               |  |
|                                    |  |               |                     |  |
| Available Balance                  |  | Account Name  | Account Type        |  |
| EGP 0.00 on 20-11-2022 at 14:34:12 |  | DUMMY COMPANY | Call Account Retail |  |
|                                    |  |               |                     |  |

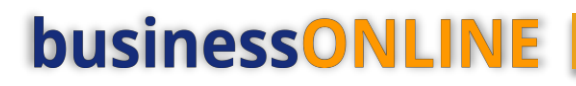

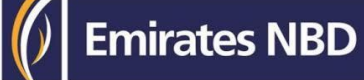

## Select Beneficiary type

#### > New Beneficiary - Enter payee Name & Address

| Managers Cheque         |                |   |
|-------------------------|----------------|---|
|                         |                |   |
| _                       |                |   |
| PAYEE INFORMATION       |                |   |
| Select Beneficiary Type |                |   |
| Existing     New        |                |   |
|                         |                |   |
| Currency                |                |   |
| EGP                     |                |   |
|                         |                |   |
| Payee Name*             | Payee Address* |   |
| Engy Ahmed              | New Cairo      |   |
|                         |                |   |
|                         |                | 1 |

#### > Existing Beneficiary – click on search icon and select beneficiary

#### Managers Cheque

| V PAYEE INFORMATION     |                          |   |
|-------------------------|--------------------------|---|
| Select Beneficiary Type |                          |   |
| Existing     New        |                          |   |
|                         |                          |   |
| Currency                | Payee Name*              |   |
| EGP                     | Engy                     | Q |
|                         | Payee Address*           |   |
|                         | cairo new cairo madinaty |   |
|                         |                          |   |

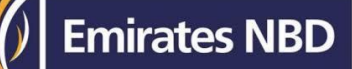

#### > Enter **Payment amount (available for EGP currency only)** > purpose of payment > click on submit

| V PAYMENT INFORMATION                       |       |                                                                                 |                             |                  |        |
|---------------------------------------------|-------|---------------------------------------------------------------------------------|-----------------------------|------------------|--------|
| Please enter either Debit or Payment Amount |       |                                                                                 |                             |                  |        |
| Payment Amount                              | EGP   | 5.00                                                                            |                             |                  |        |
| Debit Amount                                | EGP   | 5.00                                                                            |                             |                  |        |
| Payment Date* 20-11-2022                    |       |                                                                                 |                             |                  |        |
| Delivery Mode*                              |       |                                                                                 | Reference in your statement |                  |        |
| At Corporate Registered Address             | Ad DL | dress **<br>IMMY COMPANY 2  12 الاسکنتریه میامی عمار BG NA                      | test                        |                  |        |
| Purpose of payment to beneficiary* test     |       |                                                                                 |                             |                  |        |
|                                             | c     | Cut Off Time                                                                    |                             |                  |        |
|                                             | Ar    | ny transactions initiated on a Holiday or post cut off would be processed on ne | t working day.              |                  |        |
| Cancel Clear                                |       |                                                                                 | Save As Draft               | Save As Template | Submit |

#### > Confirmation pop up window will show up, click on **confirm**

| husinessONUINE                                        |                      |                         | Engy Ahmed 🗸 |
|-------------------------------------------------------|----------------------|-------------------------|--------------|
| Review And Confirmation-Manag                         | gers Cheque          |                         | ×            |
|                                                       |                      |                         |              |
| TRANSACTION DETAILS                                   |                      |                         | 1            |
| Pransaction Reference Number                          | Transaction Status   | Initiator Date and Time |              |
| 1112011224310721                                      | Pending Confirmation | 20-11-2022 14:39:50     |              |
| laitisted Dr                                          |                      |                         |              |
| Engy Ahmed                                            |                      |                         |              |
| Ac C                                                  |                      |                         |              |
|                                                       |                      |                         |              |
| DEBIT INFORMATION                                     |                      |                         |              |
| Debit Account Number                                  | Currency             | Bank Country            |              |
| 0489890822504                                         | EGP                  | EGYPT                   |              |
| C Available Balance                                   | Account Name         | Account Type            |              |
| EGP 0.00 op 20-11-2022 at 14:39:51                    |                      | Call Account Retail     |              |
| 201 0.00 01 20 11 2022 at 14.55.51                    |                      | can Account Netan       |              |
|                                                       |                      |                         |              |
| E                                                     |                      |                         |              |
| Ac PAYEE INFORMATION                                  |                      |                         |              |
| Colast Danafisian Tima                                |                      |                         | <b>↓</b> ▼   |
| C Cancel Back                                         |                      |                         | Confirm      |
|                                                       |                      |                         |              |
| Copyright © 2021 businessONLINE. All Rights Reserved. |                      |                         | Emirates NBD |

#### > Select authorization matrix & click on **submit**

|                                                                                   | Engy Anmed | $\geq$ |
|-----------------------------------------------------------------------------------|------------|--------|
| Authorization Matrix                                                              | ×          |        |
| Do you wish to select a specific approval workflow to authorize this transaction? | *          |        |
|                                                                                   |            |        |
|                                                                                   |            |        |
|                                                                                   |            |        |
|                                                                                   |            |        |
|                                                                                   |            |        |
|                                                                                   |            |        |
|                                                                                   |            |        |
|                                                                                   |            |        |
|                                                                                   |            |        |
|                                                                                   |            |        |
|                                                                                   | ~          |        |
| Cancel                                                                            | Submit     |        |
|                                                                                   |            | _      |

Emirates NBD

### > Confirmation pop up window will appear, click on close

| 🖹 Pend     | ding Activities    |                   | Confirmati          | on                     |            |                  |         | ۲    | I would like   | e to initiate | e a 🗸             | FX     |       |
|------------|--------------------|-------------------|---------------------|------------------------|------------|------------------|---------|------|----------------|---------------|-------------------|--------|-------|
| oloads     |                    |                   |                     | TION REQUEST IN        | NFORMAT    | TION             |         | ^    |                |               |                   | 6      | C     |
| ry Sta     | nding Instructions | Instruments       | Transaction Refer   | ence Number            | 1112011    | 1224315801       |         | -11  |                |               |                   | ÷      |       |
| )ate 📥     | Payment Date       | Payment Type      | Date/Time           |                        | 20-11-20   | 022 15:25:32     |         | e    | ncy Paymen     | t Amount      | Status            | Custon | ner R |
| 2          | 17-11-2022         | Local Currency    |                     |                        |            |                  |         | - 8  |                | 1.00          | Processed by Bank | test   |       |
| 2          | 17-11-2022         | Own Account Pay.  | Status              |                        | Ready fo   | or Authorization |         | - 8  |                | 1.00          | Processed by Bank | sainty | 1711  |
| 2          | 13-11-2022         | Own Account Pay.  |                     |                        |            |                  |         | - 11 |                | 1.00          | Ready for Auth    | ugj    |       |
| 2          | 13-11-2022         | Within Bank Paym  | e Transaction Type  |                        | Manage     | ers Cheque       |         | - 8  |                | 1.00          | Ready for Auth    | test1  |       |
| 2          | 13-11-2022         | Own Account Pay.  |                     |                        |            |                  |         | - 8  |                | 200.00        | Ready for Auth    | test   |       |
| 2          | 13-11-2022         | Foreign Curren    |                     |                        | ON         |                  |         | 1 U  |                | 1.00          | Ready for Auth    | test   |       |
| 2          | 24-10-2022         | Foreign Curren    |                     |                        |            |                  |         | 18   |                | 5.00          | Ready for Auth    | test   |       |
|            |                    |                   | Managers Cheque ha  | as been submitted succ | essfully.  |                  |         |      |                |               |                   |        |       |
|            |                    |                   |                     |                        |            |                  |         |      |                |               |                   | (2)    | C     |
| ry Billers | Utility Beneficiar | ies Templates     | Ba                  |                        |            |                  |         | *    |                |               |                   |        |       |
| / Nickn    | Beneficiary Name   | Beneficiary Accou | B Close             |                        |            |                  |         | e    | neficiary Paym | Maker ID      | Maker Da          | te     |       |
|            | tesytt             | EG3800190005      | В                   |                        |            |                  |         | e    | ndor           | RUDEEN        | 23-03-202         | 22     | RU    |
|            | sara wael          | EG3300020539      | BANQUE MISR CA Loca | Currency BE161         | 0227936360 | EGYPT            | Account | Ve   | ndor           | OELHOSH       | Y 16-10-202       | 22     |       |

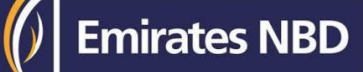

## Manager cheque Authorization.

(Applicable for Authorizer and MakerAuthorizer)

#### Payments tab > Pending activities

| businessONLINE |                     |                    |                   |                  |                    |                     |                    |                  |                    | Last Login:            | Engy Ahmed<br>20-11-2022 14:18:5: |        |
|----------------|---------------------|--------------------|-------------------|------------------|--------------------|---------------------|--------------------|------------------|--------------------|------------------------|-----------------------------------|--------|
| I              | Home                | Dashboard          | Ac                | count Services   | Payme              | nts                 | Information Report |                  | Trade              |                        |                                   |        |
| ( Initiat      | e 😑 Peno            | ding Activities    |                   |                  | ~                  |                     |                    |                  | I would like to in | itiate a 🗸             | FX                                |        |
| Payments       | File Uploads        | Utility Payments   | Basket Payment    |                  |                    |                     |                    |                  |                    |                        |                                   |        |
| 🗸 Tra          | insaction Inquiries |                    |                   |                  |                    |                     |                    |                  |                    |                        | ⊚ C :                             | 50     |
| Transact       | ion Summary Sta     | nding Instructions | Instruments       |                  |                    |                     |                    |                  |                    |                        |                                   | - 1    |
| Actions        | Initiation Date 📤   | Payment Date       | Payment Type      | Debit Account Nu | Debit Account Name | Beneficiary Accoun. | . Beneficiary Name | Payment Currency | Payment Amou       | int Status             | Customer Refe                     | rence  |
| Q 🗎            | 17-11-2022          | 17-11-2022         | Local Currency    | 1019890822501    | DUMMY COMPANY      | EG3300020539        | Sara Wael El Sa    | EGP              |                    | 1.00 Processed by Bank | test                              | ^      |
| Q 🗎            | 17-11-2022          | 17-11-2022         | Own Account Pay   | 1019890822501    | DUMMY COMPANY      | 0489890822504       | DUMMY COMPANY      | EGP              |                    | 1.00 Processed by Bank | sainty 1711                       |        |
| Q 🗎            | 13-11-2022          | 13-11-2022         | Own Account Pay   | 0489890822504    | DUMMY COMPANY      | 1029890822506       | DUMMY DUMMY CO     | EUR              |                    | 1.00 Ready for Auth    | ugj                               |        |
| Q 🗎            | 13-11-2022          | 13-11-2022         | Within Bank Payme | 1019890822501    | DUMMY COMPANY      | EG2900140068        | MOHAMED RA         | EGP              |                    | 1.00 Ready for Auth    | test1                             |        |
| Q 🗎            | 13-11-2022          | 13-11-2022         | Own Account Pay   | 1019890822501    | DUMMY COMPANY      | 0489890822504       | DUMMY COMPANY      | EGP              | 20                 | 00.00 Ready for Auth   | test                              |        |
| Q              | 13-11-2022          | 13-11-2022         | Foreign Curren    | 1029890822506    | DUMMY DUMMY CO     | AE4902600010        | OSAMA DARWISH      | EUR              |                    | 1.00 Ready for Auth    | test                              |        |
| Q              | 24-10-2022          | 24-10-2022         | Foreign Curren    | 1029890822502    | DUMMY COMPANY      | AE4902600010        | OSAMA DARWISH      | EUR              |                    | 5.00 Ready for Auth    | test                              | v<br>F |

## Transactions> Pending authorization > select the **transaction** > click "**Authorize**"

| P         | ending Activiti       | ies                                                                         |                       |                    |                      |                   |                   |                  |                   |                |   | <b>G</b> : ×         |
|-----------|-----------------------|-----------------------------------------------------------------------------|-----------------------|--------------------|----------------------|-------------------|-------------------|------------------|-------------------|----------------|---|----------------------|
| 00        | Transactions          | Ρ                                                                           | ending Authorization  | Saved As Drafts R  | ejected Transactions | Rolled Back Queue | Ready For Release |                  |                   |                |   |                      |
| -         | Cile Universit        |                                                                             | Transaction Reference | Customer Reference | Transaction Type     | Payment Currency  | Payment Amoun     | t Local Currency | Amount in Local C | Created By     | 1 | Transaction Initiati |
|           | File Opload           |                                                                             | 1112011224315801      |                    | Managers Cheque      | EGP               | 2                 | .00 EGP          | 2.0               | 0 Engy Ahmed   | 2 | 20-11-2022 15:25:    |
| 00        | Host Upload           |                                                                             | 1111311229461736      | ugj                | Own Account Payment  | EUR               | 1                 | .00 EGP          | 25.2              | 3 Salma Khaled | 1 | 13-11-2022 15:44:5   |
| 00        | Split File Upload     |                                                                             | 1111311229426142      | test               | Foreign Currency Pay | EUR               | 1                 | .00 EGP          | 24.7              | 4 Engy Ahmed   | 1 | 13-11-2022 10:58:′   |
|           | Beneficiaries         |                                                                             | 1112410228364726      | test               | Foreign Currency Pay | EUR               | 5                 | 6.00 EGP         | 96.3              | 4 Engy Ahmed   | Ĩ | 24-10-2022 14:57::   |
| · · · · · |                       |                                                                             | 1112410228267968      | TEST               | Local Currency Paym  | EGP               | 20                | 0.00 EGP         | 20.0              | 0 Engy Ahmed   | 1 | 24-10-2022 12:56:(   |
| υŋ        | Fawry Billers         |                                                                             |                       |                    |                      |                   |                   |                  |                   |                |   |                      |
| 00        | Utility Beneficiaries | 4                                                                           |                       |                    |                      |                   |                   |                  |                   |                |   |                      |
| 00        | Beneficiary Upload    |                                                                             |                       |                    |                      |                   |                   |                  |                   |                |   |                      |
| 00        | Basket Payments       |                                                                             |                       |                    |                      |                   |                   |                  |                   |                |   |                      |
|           |                       |                                                                             |                       |                    |                      |                   |                   |                  |                   |                |   |                      |
|           |                       |                                                                             |                       |                    |                      |                   |                   |                  |                   |                |   |                      |
|           |                       |                                                                             |                       |                    |                      |                   |                   |                  |                   |                |   |                      |
|           |                       | 4                                                                           |                       |                    |                      |                   |                   |                  |                   |                |   |                      |
|           |                       | "Select all" checkbox will allow user to submit only 101 records at a time. |                       |                    |                      |                   |                   |                  |                   |                |   | ,                    |
|           |                       |                                                                             |                       |                    |                      |                   |                   |                  |                   |                |   |                      |
|           | Close                 |                                                                             |                       |                    |                      |                   |                   |                  |                   | Reject         |   | Authorize            |

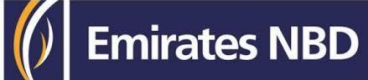

### Enter token PIN and click on submit

| Payment Pre-Confirmation                                                                                                    |                                           |                                                 | ×        |
|----------------------------------------------------------------------------------------------------|-------------------------------------------|-------------------------------------------------|----------|
|                                                                                                    |                                           |                                                 | •        |
| Transaction Summary                                                                                                    |                                           |                                                 |          |
| Number of Transactions                                                                                                    | Debit Currency                            | Net Debit Amount                                |          |
| 1                                                                                                    | EGP                                       | 2.00                                            | -        |
|                                                                                                    |                                           |                                                 |          |
|                                                                                                    |                                           |                                                 |          |
|                                                                                                    |                                           |                                                 |          |
|                                                                                                    |                                           |                                                 |          |
| Disclaimer                                                                                                    |                                           |                                                 |          |
| For payments involving currency conversion, the displayed exchange if the payment is released on another day or after the cut-off time. | the exchange rates are subject to change  | eased within the cut off time, on the same day. |          |
| in the payment is receased on another day of area the cat on thing,                                                                     | the exchange rates are subject to enange. |                                                 |          |
| smartDASS Tokent                                                                                                    |                                           |                                                 |          |
|                                                                                                    |                                           |                                                 | •        |
| Close                                                                                                    |                                           |                                                 | uthorize |
|                                                                                                    |                                           |                                                 |          |

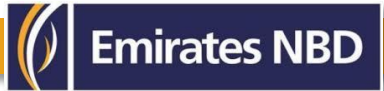

8